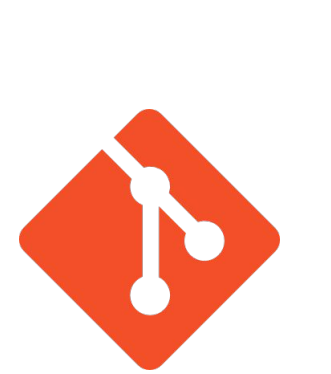

# Git and GitHub

CMPUT 301 Fall 2022

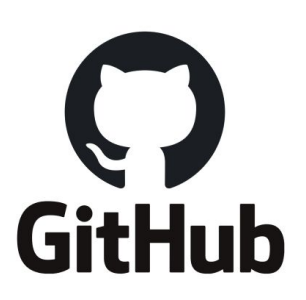

Akalanka Galappaththi

Git merge conflict demo is based on LN Wilson's lab worksheet (Dept. Math. & Computer Since, University of Lethbridge)

#### What is Git

- Git is a version control tool.
- Keep track of changes (files).
- Revert back to previous state.

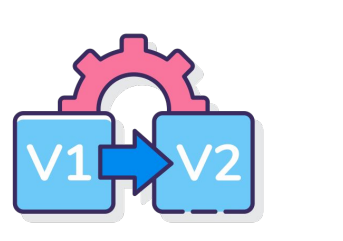

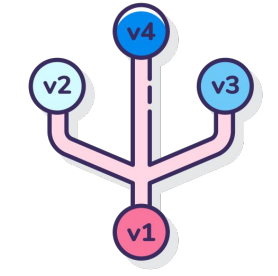

#### What is GitHub

- Distributed version control system.
- Offers source code management (Git).
- Many other (own) services.

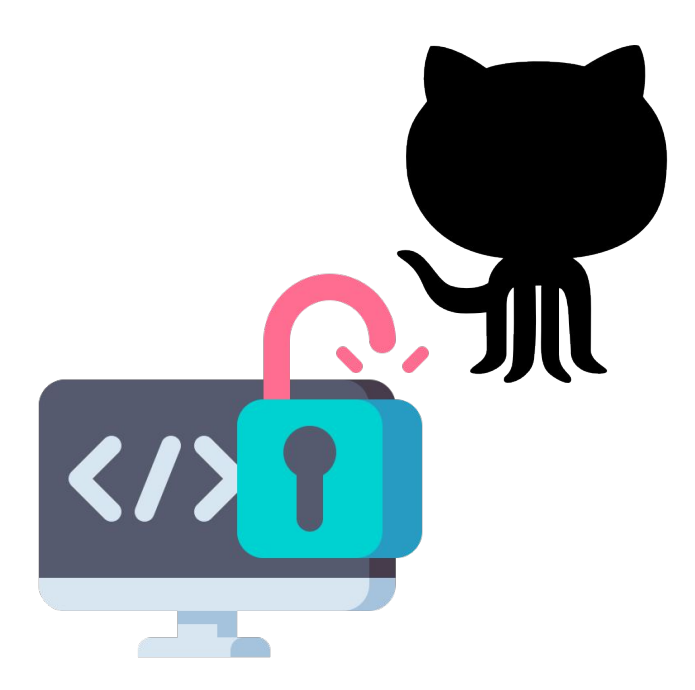

# **Installing Git**

- Windows users: download and run the .exe file
- Mac users: (Homebrew package manager)
- Linux users

https://git-scm.com/downloads

Installation guide
https://www.stanleyulili.com/git/how-to-install-git-bash-on-windows/

!!! Make sure to select your preferred editor

# **Installing Git**

- Windows users: download and run the .exe file
- Mac users: (Homebrew package manager)
- Linux users

\$ brew install git
\$ git --version

# **Installing Git**

- Windows users: download and run the .exe file
- Mac users: (Homebrew package manager)
- Linux users

\$ sudo apt update
\$ sudo apt install git
\$ git --version

\$ sudo yum install git
\$ git --version

# **Configure Git**

Set up your name and email

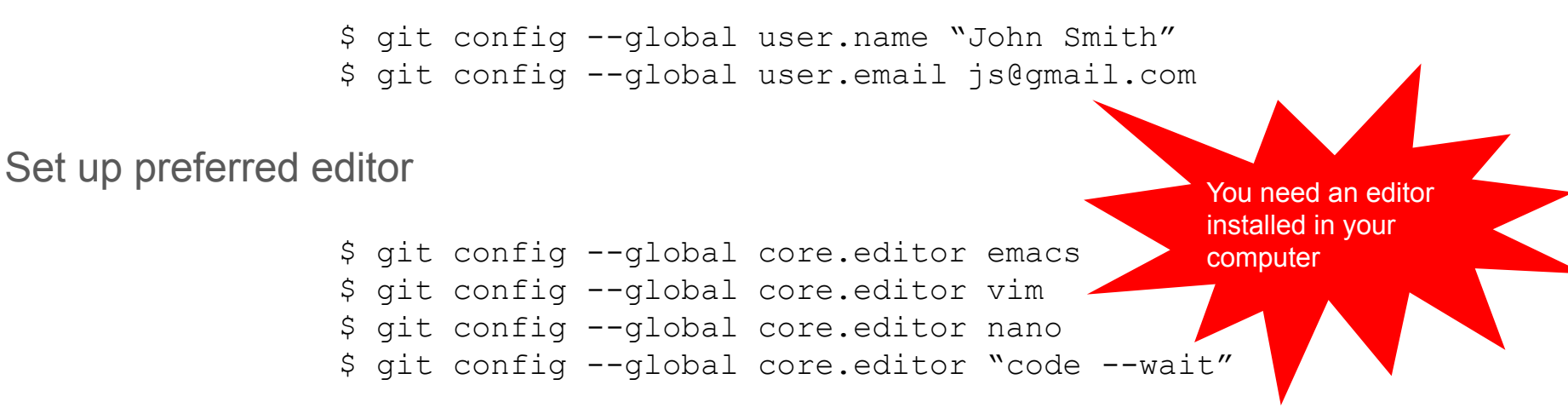

https://swcarpentry.github.io/git-novice/02-setup/

More on setting up editors

# Hosting your repo in GitHub

1. First things first: you need a GitHub account (don't have one, go ahead and create one)

https://github.com/signup?ref\_cta= Sign+up&ref\_loc=header+logged+o ut&ref\_page=%2F&source=headerhome

| Welcome to GitHub!        |          |
|---------------------------|----------|
| Let's begin the adventure |          |
| Enter your email          |          |
| $\rightarrow$             | Continue |
|                           |          |

# Hosting your repo in GitHub

1. You need personal access tokens to access GitHub (because we are going to use the CMD tool)

#### Creating a personal access token

You should create a personal access token to use in place of a password with the command line or with the API.

#### We are going to follow the GitHub docs

<> Developer settings

| ्र + र 🁰 र           | A Notifications                     |
|----------------------|-------------------------------------|
| Signed in as honeyag | Access                              |
| Signed in as boneyay | Billing and plans                   |
| Set status           | 🖂 Emails                            |
| 0                    | Password and a                      |
| Your profile         | Draanizations                       |
| rour prome           | Digenzation                         |
| Your repositories    |                                     |
| Your codespaces      | Code, planning, and a               |
| Your organizations   | Packages                            |
| Vour projecto        | 🛞 GitHub Copilot                    |
| Your projects        | 💾 Pages                             |
| Your stars           | ← Saved replies                     |
| Your gists           | Security                            |
|                      | ⑦ Code security ar                  |
| Upgrade              | Integrations                        |
| Feature preview      | 88 Applications                     |
| Heln                 | <ul> <li>Scheduled remir</li> </ul> |
| Пор                  | Archives                            |
| Settings             | 🗟 Security log                      |
| -                    | 🗟 Sponsorship log                   |
| Sign out             |                                     |

|              | GitHub Apps                                                                                                    |
|--------------|----------------------------------------------------------------------------------------------------|
|              | OAuth Apps                                                                                                    |
| thentication | Personal access tokens                                                                                                    |
| ys           |                                                                                                    |
| ~            | L                                                                                                    |
| omation      | •                                                                                                    |
|              | Personal access tokens Generate new token Revoke al                                                                                                    |
|              | Tokens you have generated that can be used to access the GilHub API.                                                                                                    |
|              | dell_github_token — admin:orghook, admin:public_key,         Last used within the last 3 weeks         Delete           admin:repo_hook, delete.packages, repo, user, workflow, write.packages         Example to the last 3 weeks         Delete |
|              | Regenerate this token to take advantage of the new token formats This token has no expiration date.                                                                                                    |
| analysis     | git: https://github.com/ on DESKTOP-D7H442C at 01-Oct-2020 13:59 — gist Last used within the last week<br>repo, workflow                                                                                                    |
|              | Regenerate this token to take advantage of the new token formats This token has no expiration date.                                                                                                    |
| ers          |                                                                                                    |
|              |                                                                                                    |

I have some tokens created already. In your case it might be empty.

#### Continue...

#### New personal access token

Personal access tokens function like ordinary OAuth access tokens. They can be used instead of a password for Git over HTTPS, or can be used to authenticate to the API over Basic Authentication.

#### Note

CMPUT301

What's this token for?

#### Expiration \*

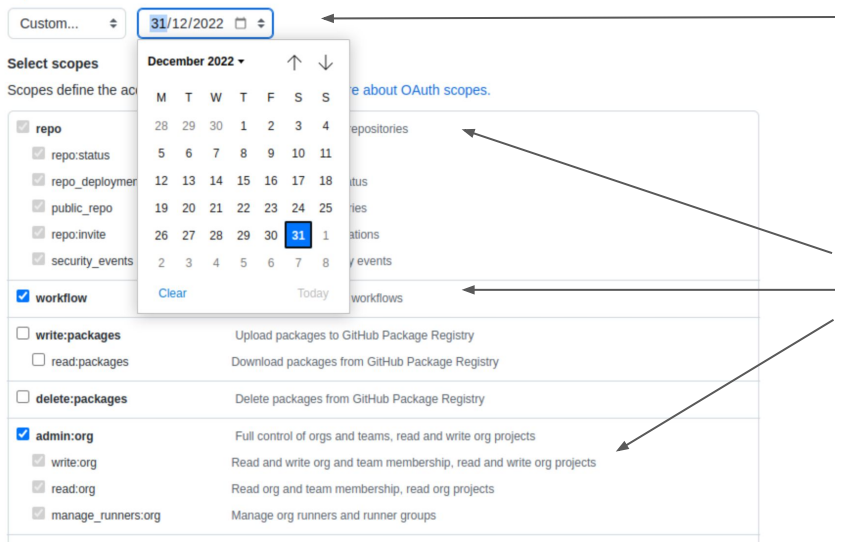

Not super important, but use a meaningful name so that you know the purpose Important: keep until you finish the course

You may read the scope for more information. But these three option should enough for the project.

#### Continue...

Cancel

Generate token

| admin:gpg_key            | Full control of public user GPG keys (Developer Preview) |
|--------------------------|----------------------------------------------------------|
| <pre>write:gpg_key</pre> | Write public user GPG keys                               |
| <pre>read:gpg_key</pre>  | Read public user GPG keys                                |
|                          |                                                          |

Click on the generate token

| okens you have generated that can be used to access the GitHub API.                      |              |        |
|------------------------------------------------------------------------------------------|--------------|--------|
| Make sure to copy your new personal access token now. You won't be able to see it again! |              |        |
| <pre>✓ ghp_IqIMN0ZH6z0wIEB4T9A2g4EHMy8Ji42q4HA5 </pre>                                   | Enable SSO 👻 | Delete |

Copy the token to a file, because you will not able to see it!!!!

When using git push/pull, you use the PAT instead of password.

If you need to store your PAT, follow this <u>discussion</u> in SO (at your own risk).

## Create a repo in GitHub

- Visit the URL on your browser.
- Create a repo.

|          | https<br>/   | ://gi      | thub | .com |
|----------|--------------|------------|------|------|
| 🔮 bone   | yag 🗸        |            |      |      |
| Recent R | epositories  | ;          |      | New  |
| Find a r | epository    |            |      |      |
| 👞 ualbe  | rta-smr/pape | er-gala-ms | sr22 |      |
| 👞 ualbe  | rta-smr/cust | omPylint   |      |      |
| — ·      |              | 2 2        |      |      |

#### Create a repo in GitHub

#### Repository template

| Repository template<br>Start your repository with a template repository's contents.                |                           |
|----------------------------------------------------------------------------------------------------|---------------------------|
| No template -                                                                                      |                           |
| Owner * Repository name *                                                                          |                           |
| 😰 boneyag 🗸 / test-301-tue 🗸                                                                       | Short memorable name      |
| Great repository names are short and memorable. Need inspiration? How about sturdy-journey?        |                           |
| Description (optional)                                                                             |                           |
| Test <u>repo</u> for Tuesday lab                                                                   |                           |
| Public     Anyone on the internet can see this repository. You choose who can commit.              | Who could see your repo   |
| You choose who can see and commit to this repository.                                              |                           |
| Initialize this repository with:<br>Skip this step if you're importing an existing repository.     | Automatically create some |
| Add a README file     This is where you can write a long description for your project. Learn more. | lies                      |
| Add .gitignore                                                                                     |                           |
| Choose which files not to track from a list of templates. Learn more                               |                           |
| Choose a license                                                                                   |                           |
| A license tells others what they can and can't do with your code. Learn more.                      |                           |
| License: None 🕶                                                                                    |                           |

(i) You are creating a public repository in your personal account.

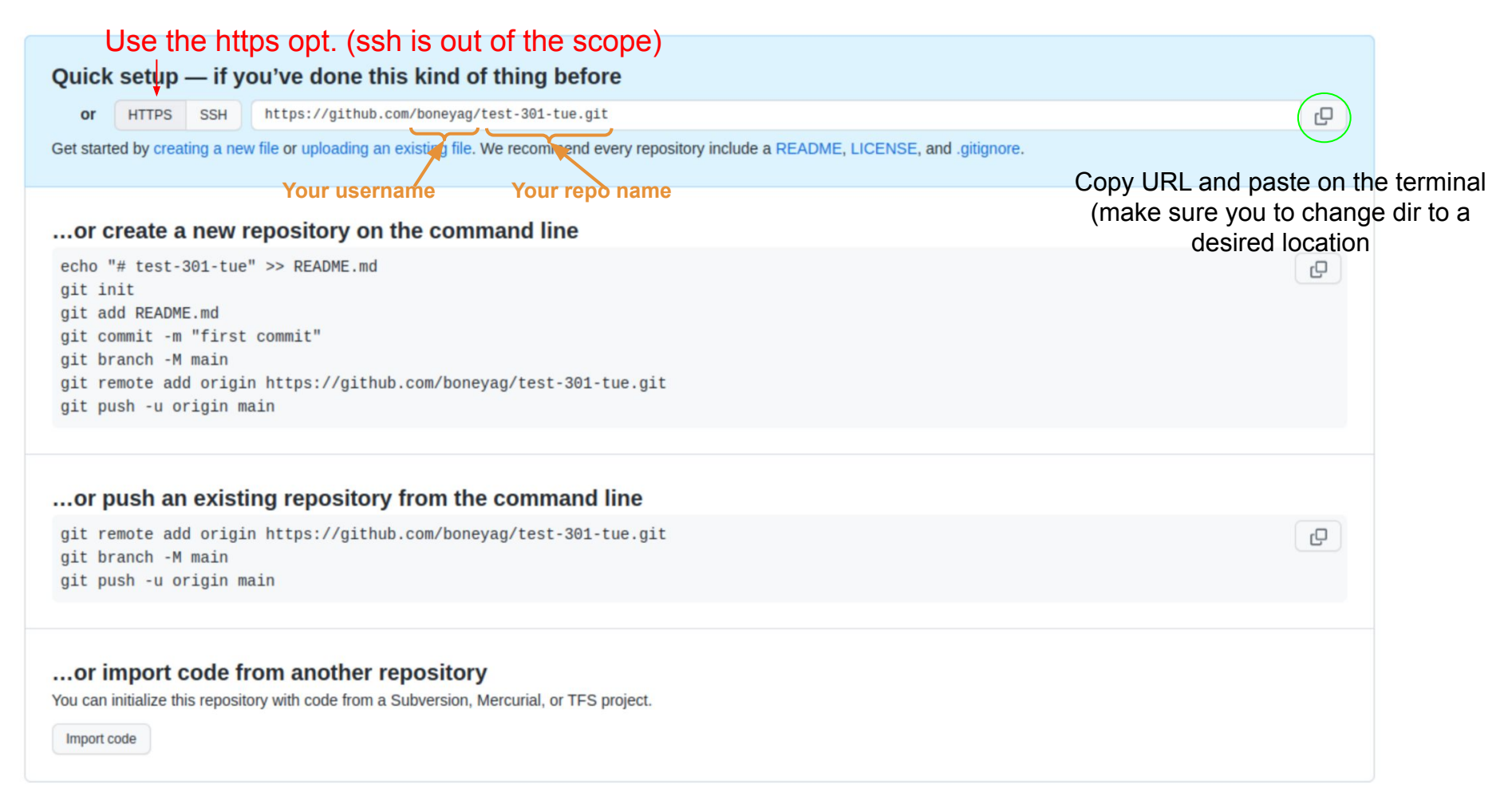

## Clone a Git repo

```
akalanka@akalanka-ThinkPad: ~/GitDemo/test-301Tue Q = _ _ _ 
akalanka@akalanka-ThinkPad:~$ mkdir GitDemo
akalanka@akalanka-ThinkPad:~$ cd GitDemo
akalanka@akalanka-ThinkPad:~/GitDemo$ git clone https://github.com/boneyag/test-
301Tue.git
Cloning into 'test-301Tue'...
warning: You appear to have cloned an empty repository.
akalanka@akalanka-ThinkPad:~/GitDemo$ ls
test-301Tue
akalanka@akalanka-ThinkPad:~/GitDemo$ cd test-301Tue/
akalanka@akalanka-ThinkPad:~/GitDemo/test-301Tue$ ls
akalanka@akalanka-ThinkPad:~/GitDemo/test-301Tue$
```

- 1. Make a dir
- 2. Change the dir
- 3. Use the command git clone
- 4. Copy git URL after
- 5. Hit return

\*\*Use git clone when copy the repo to your computer for the first time. After that we use git pull.

#### Add a file to the repo locally

akalanka@Akalanka-ThinkPad:~/Documents/TA/CMPUT301 Fall22/Lab4\$ git clone https://github.com/boneyag/tes t-301-tue.git Cloning into 'test-301-tue'... warning: You appear to have cloned an empty repository. akalanka@Akalanka-ThinkPad:~/Documents/TA/CMPUT301 Fall22/Lab4\$ ls akalanka@Akalanka-ThinkPad:~/Documents/TA/CMPUT301 Fall22/Lab4\$ cd test-301-tue/ akalanka@Akalanka-ThinkPad:~/Documents/TA/CMPUT301 Fall22/Lab4/test-301-tue\$ ls akalanka@Akalanka-ThinkPad:~/Documents/TA/CMPUT301 Fall22/Lab4/test-301-tue\$ code README.md akalanka@Akalanka-ThinkPad:~/Documents/TA/CMPUT301 Fall22/Lab4/test-301-tue\$ ls README.md akalanka@Akalanka-ThinkPad:~/Documents/TA/CMPUT301 Fall22/Lab4/test-301-tue\$ more README.md This is a test repository for CMPUT 301 Tuesday lab (Fall 2022) akalanka@Akalanka-ThinkPad:~/Documents/TA/CMPUT301 Fall22/Lab4/test-301-tue\$ git status On branch main No commits yet Untracked files: (use "git add <file>..." to include in what will be committed) nothing added to commit but untracked files present (use "git add" to track) akalanka@Akalanka-ThinkPad:~/Documents/TA/CMPUT301 Fall22/Lab4/test-301-tue\$ 🗌

akalanka@Akalanka-ThinkPad:~/Documents/TA/CMPUT301\_Fall22/Lab4/test-301-tue\$ git add README.md akalanka@Akalanka-ThinkPad:~/Documents/TA/CMPUT301\_Fall22/Lab4/test-301-tue\$ git status On branch main

No commits yet

Changes to be committed: (use "git rm --cached <file>..." to unstage) new file: README.md

akalanka@Akalanka-ThinkPad:~/Documents/TA/CMPUT301\_Fall22/Lab4/test-301-tue\$ git commit -m "Add a readme file" [main (root-commit) 077d32b] Add a readme file 1 file changed, 1 insertion(+) create mode 100644 README.md

akalanka@Akalanka-ThinkPad:~/Documents/TA/CMPUT301\_Fall22/Lab4/test-301-tue\$ git push origin main Enumerating objects: 3, done. Counting objects: 100% (3/3), done. Delta compression using up to 8 threads Compressing objects: 100% (2/2), done. Writing objects: 100% (3/3), 275 bytes | 275.00 KiB/s, done. Total 3 (delta 0), reused 0 (delta 0), pack-reused 0 To https://github.com/boneyag/test-301-tue.git \* [new branch] main -> main akalanka@Akalanka-ThinkPad:~/Documents/TA/CMPUT301\_Fall22/Lab4/test-301-tue\$ ]

#### Create a repo locally

akalanka@Akalanka-ThinkPad:~/Documents/TA/CMPUT301\_Fall22/Lab4\$ mkdir test-301-tue-2
akalanka@Akalanka-ThinkPad:~/Documents/TA/CMPUT301\_Fall22/Lab4\$ ls
test-301-tue test-301-tue-2
akalanka@Akalanka-ThinkPad:~/Documents/TA/CMPUT301\_Fall22/Lab4\$ cd test-301-tue-2
akalanka@Akalanka-ThinkPad:~/Documents/TA/CMPUT301\_Fall22/Lab4/test-301-tue-2\$ code README.md
akalanka@Akalanka-ThinkPad:~/Documents/TA/CMPUT301\_Fall22/Lab4/test-301-tue-2\$ more README.md
akalanka@Akalanka-ThinkPad:~/Documents/TA/CMPUT301\_Fall22/Lab4/test-301-tue-2\$ git status
fatal: not a git repository (or any of the parent directories): .git
akalanka@Akalanka-ThinkPad:~/Documents/TA/CMPUT301\_Fall22/Lab4/test-301-tue-2\$ git status
fatal: not a git repository (or any of the parent directories): .git
akalanka@Akalanka-ThinkPad:~/Documents/TA/CMPUT301\_Fall22/Lab4/test-301-tue-2\$ git init
fatal: not a git repository (or any of the parent directories): .git
akalanka@Akalanka-ThinkPad:~/Documents/TA/CMPUT301\_Fall22/Lab4/test-301-tue-2\$ git init
fatal: not a git repository (or any of the parent directories): .git
akalanka@Akalanka-ThinkPad:~/Documents/TA/CMPUT301\_Fall22/Lab4/test-301-tue-2\$ git init
fatal: not a git repository (or any of the parent directories): .git
akalanka@Akalanka-ThinkPad:~/Documents/TA/CMPUT301\_Fall22/Lab4/test-301-tue-2\$ git init
hint: Using 'master' as the name for the initial branch. This default branch name
hint: is subject to change. To configure the initial branch name to use in all
hint: of your new repositories, which will suppress this warning, call:
hint:
hint: git config --global init.defaultBranch <name>
hint: Names commonly chosen instead of 'master' are 'main', 'trunk' and
hint: 'development'. The just-created branch can be renamed via this command:
biat

int: git branch -m <name>

Initialized empty Git repository in /home/akalanka/Documents/TA/CMPUT301\_Fall22/Lab4/test-301-tue-2/.git

akalanka@Akalanka-ThinkPad:~/Documents/TA/CMPUT301\_Fall22/Lab4/test-301-tue-2\$ git branch -m main

akalanka@Akalanka-ThinkPad:~/Documents/TA/CMPUT301\_Fall22/Lab4/test-301-tue-2\$ git status On branch main

No commits yet

Untracked files: (use "git add <file>..." to include in what will be committed) README.md

nothing added to commit but untracked files present (use "git add" to track) akalanka@Akalanka-ThinkPad:-/Documents/TA/CMPUT301 Fall22/Lab4/test-301-tue-2\$ code README.md

- git init
- git status
- git add README.md
- git status
- git commit -m "<message>"
- git remote add origin <URL>
- git push origin master

#### ... or push an existing repository from the command line

git remote add origin https://github.com/boneyag/test-301-tue-2.git git branch -M main

git push -u origin main

akalanka@Akalanka-ThinkPad:~/Documents/TA/CMPUT301\_Fall22/Lab4/test-301-tue-2\$ git remote add origin htt
ps://github.com/boneyag/test-301-tue-2.git
akalanka@Akalanka-ThinkPad:~/Documents/TA/CMPUT301\_Fall22/Lab4/test-301-tue-2\$ git remote -v
origin https://github.com/boneyag/test-301-tue-2.git (fetch)
origin https://github.com/boneyag/test-301-tue-2.git (push)
akalanka@Akalanka-ThinkPad:~/Documents/TA/CMPUT301\_Fall22/Lab4/test-301-tue-2\$ []

akalanka@Akalanka-ThinkPad:~/Documents/TA/CMPUT301\_Fall22/Lab4/test-301-tue-2\$ git push origin main Enumerating objects: 3, done. Counting objects: 100% (3/3), done. Writing objects: 100% (3/3), 238 bytes | 238.00 KiB/s, done. Total 3 (delta 0), reused 0 (delta 0), pack-reused 0 To https://github.com/boneyag/test-301-tue-2.git \* [new branch] main -> main

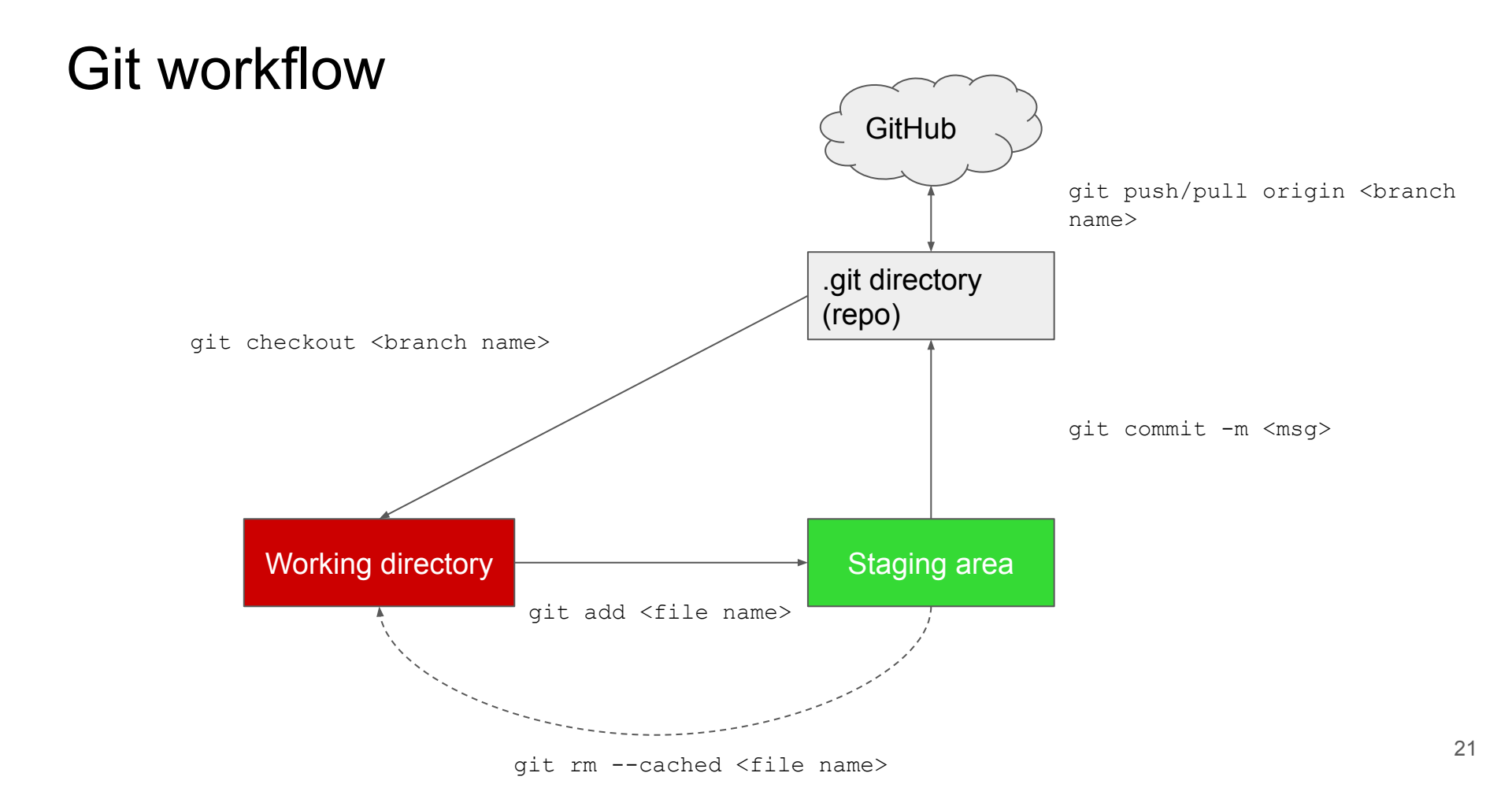

#### Practice the common commands

- Create two new text files and push those to Github repo
  - o echo "Test 1" >> test1.txt
  - o echo "Test 2" >> test2.txt
  - git add A
  - o git commit -m ``<message>"
  - git push origin master

#### • Useful git commands

- o git pull origin <branch>
- git reset remove files from the staging area
- o git rm --cached <filename> remove a file from working index
- o git rm -f <filename> remove a file forcefully (-f)
- o git rm -rf <dir name> remove a directory forcefully (-r recursively)
- git log view commit history
- o git clone <https URL>

# Merge conflicts

Ex: Modifying files in the project.

- TM1: change file1
- TM2: change file2
- Both push changes (
- TM1: change file1 -> push
- TM2: change file1, file2 -> try to push

÷

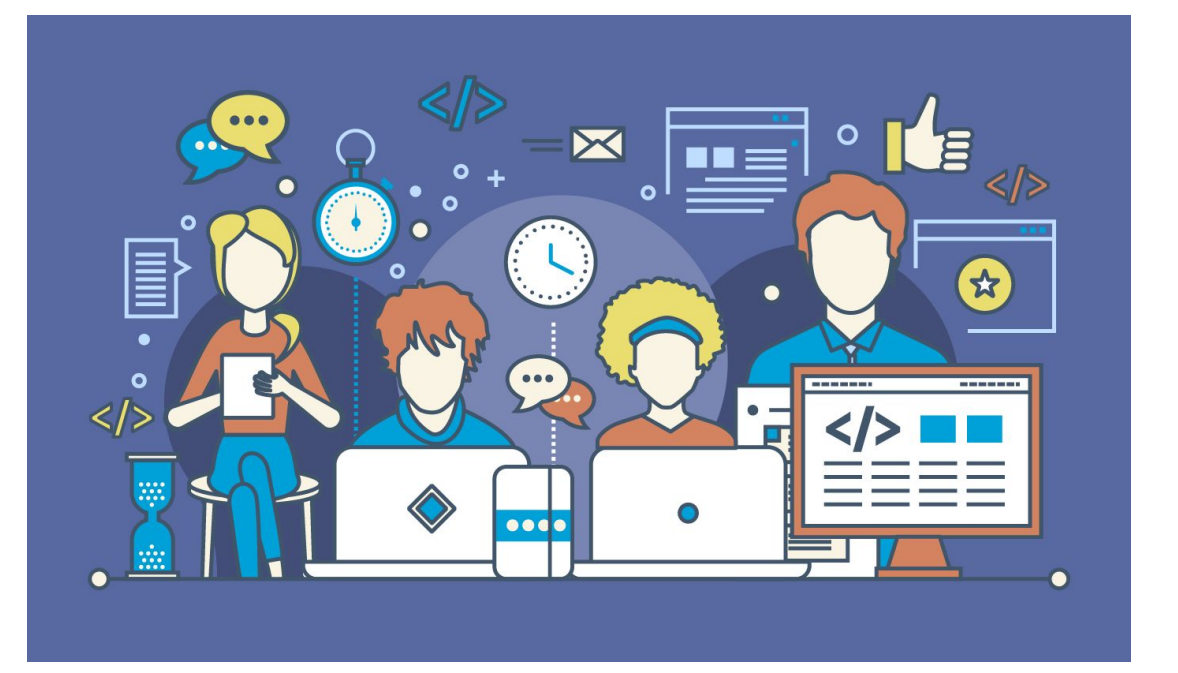

Leave the current repo dir (cd ..), open two terminals (pretend those as two users of the repo). Make sure to follow the order of execution of commands.

|   | Terminal 1                             | Terminal 2                             |
|---|----------------------------------------|----------------------------------------|
| 1 | mkdir tl                               | mkdir t2                               |
| 2 | cd t1                                  |                                        |
| 3 | git clone <your repo="" url=""></your> | cd t2                                  |
| 4 |                                        | git clone <your repo="" url=""></your> |
| 5 |                                        | cd test-301-tue                        |
| 6 |                                        | mkdir one                              |
| 7 |                                        | echo "Lin1" >> one/file1.txt           |

| 8  |                      | git status                          |
|----|----------------------|-------------------------------------|
| 9  |                      | git add one/file1.txt               |
| 10 |                      | git commit -m "informative-message" |
| 11 |                      | git push origin main                |
| 12 | cd test-301Tue       |                                     |
| 13 | git pull origin main |                                     |
| 14 | mkdir two            |                                     |
| 15 | code two/file2.txt   |                                     |
| 16 | git add two/         |                                     |

| 17 | git commit -m `` <msg>"</msg> |                                |                                                   |
|----|-------------------------------|--------------------------------|---------------------------------------------------|
| 18 | git push origin main          | < cd ono                       | No conflict as<br>users pushed<br>different files |
| 20 |                               | codo filo1 tyt # odd two lines |                                                   |
| 21 |                               | dit add file1 tyt              |                                                   |
| 22 |                               | git commit _m " <msq>"</msq>   |                                                   |
| 23 |                               | git commit -m <msg></msg>      | Will not push<br>until you pull                   |
| 24 |                               | git fotab origin               | remote                                            |
| 25 |                               | git merge origin main          | Changeo                                           |
|    |                               | gre merge orrgrin marin        |                                                   |

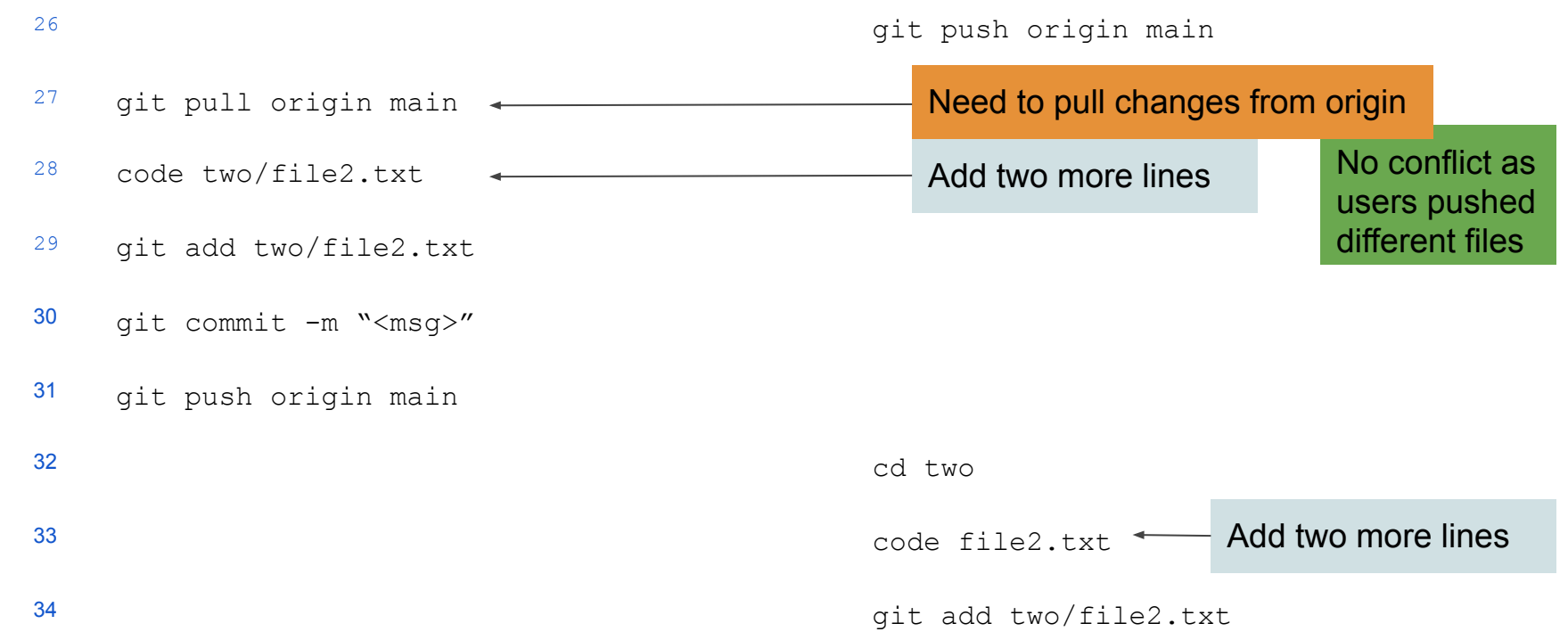

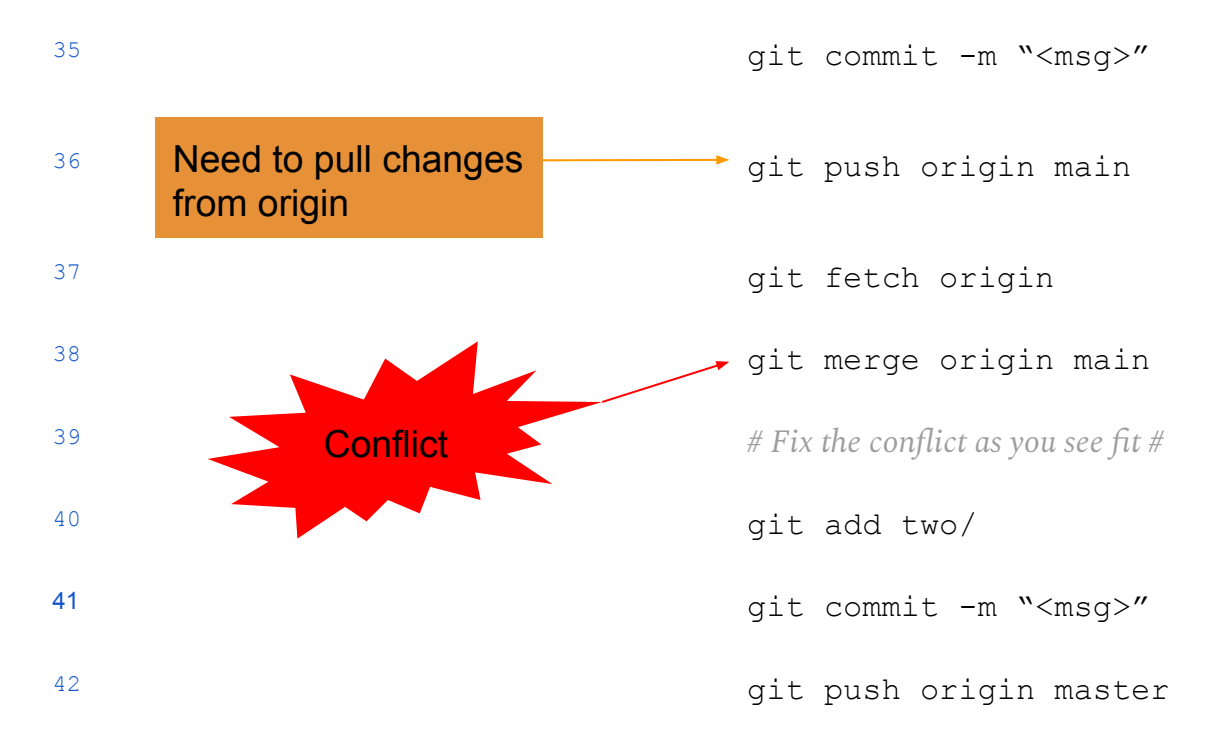

| ᢞ scribble ▾ 우 2 branches | s 🛇 0 tags |                                      | Go to file Add file - Code -            |
|---------------------------|------------|--------------------------------------|-----------------------------------------|
| Switch branches/tags      | ×          |                                      | f980b39 26 days ago 🛽 <b>19</b> commits |
| Find or create a branch   |            | Added CodeSearchNet summary          | 4 months ago                            |
| Branches Tags main        |            | How to start the code search project | 4 months ago                            |
| ✓ scribble                | default    | Update README.md                     | 26 days ago                             |
| View all branches         |            |                                      | Û                                       |

#### code-search-lit-review

Links to source code repositories

What is a branch?

- Branch shows the evolution of your project (commits)
- Each commit has SHA-1 value which allows you to revert back to that state.

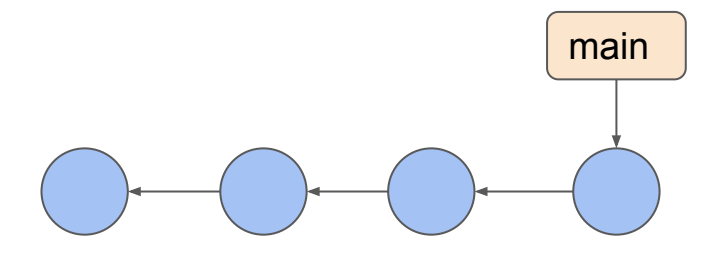

- Default branch -- main
- Nothing special about this branch.
  - You can rename it.
  - Nobody bother to do that, so that it remains with the default name.
- Create a branch in command line

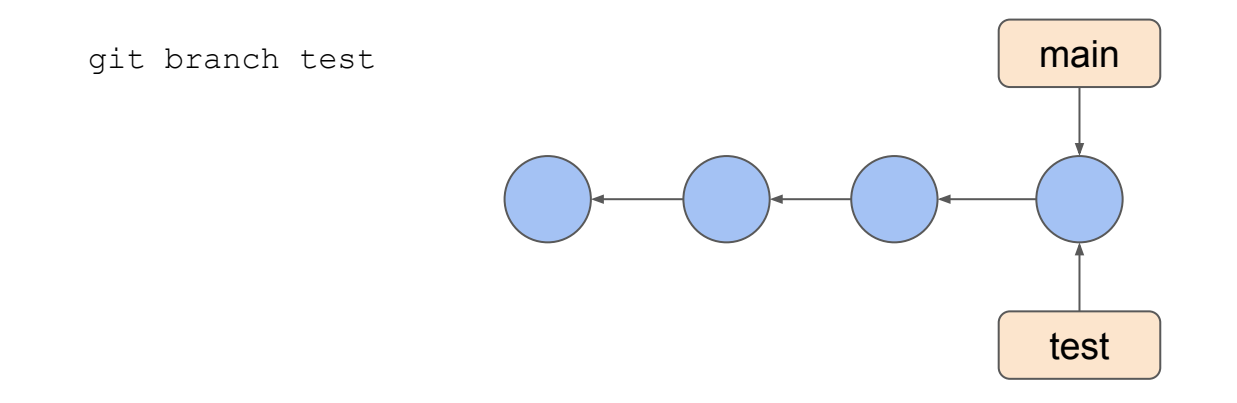

- Current working branch
- Change the branch

git status

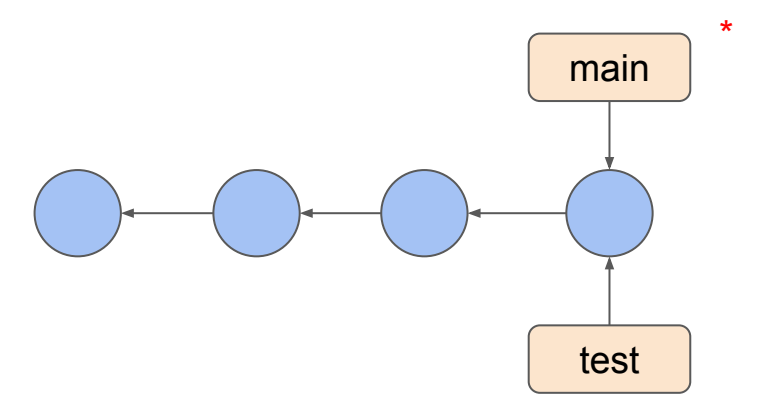

- Current working branch
- Change the branch

git status

git checkout test

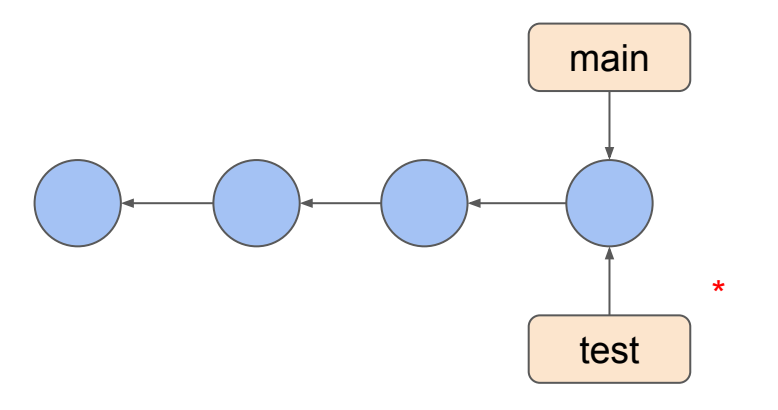

• Do some work on test branch

```
git checkout test
code two/file2.txt
git add two/
git commit -m "<msg>"
git push origin test
code one/file2.txt
git add one/
git commit -m "<msg>"
git push origin test
```

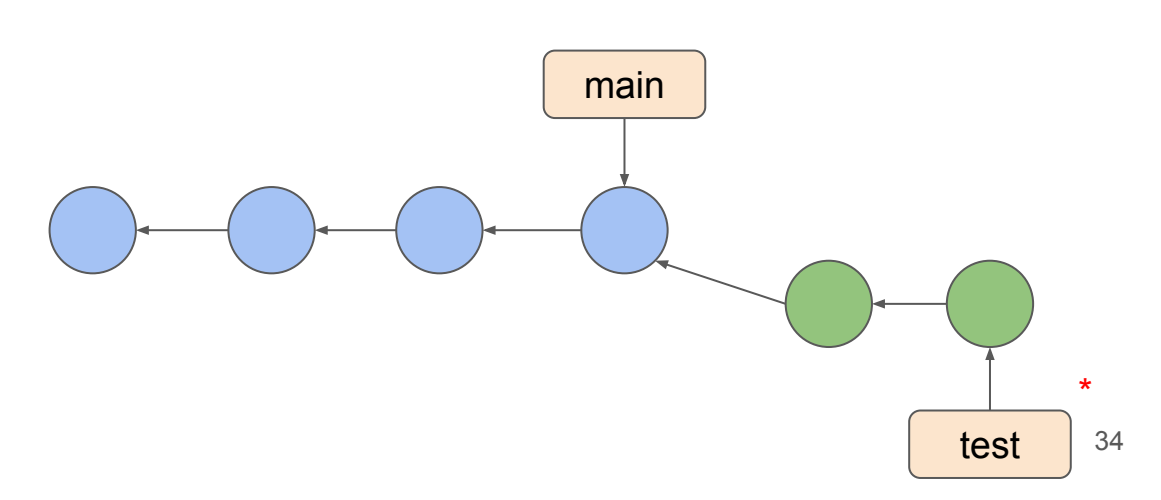

• Merge test to master

git checkout main git merge test

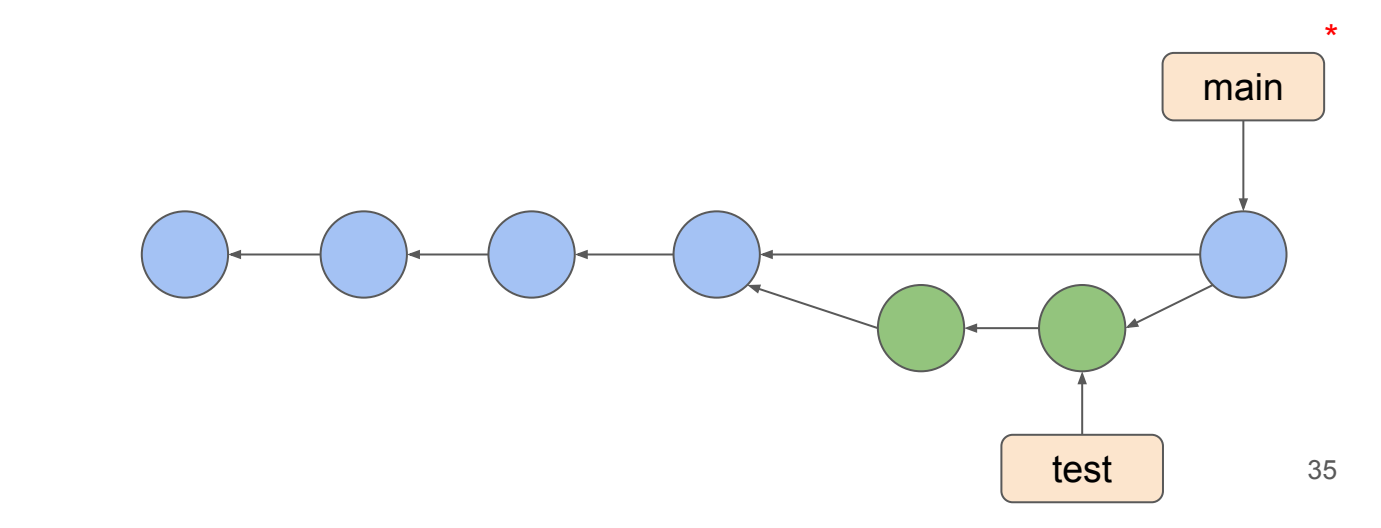

• Merge test to master

git checkout master
git merge test
git branch -d test (delete local)
git push -d origin test (delete remote)

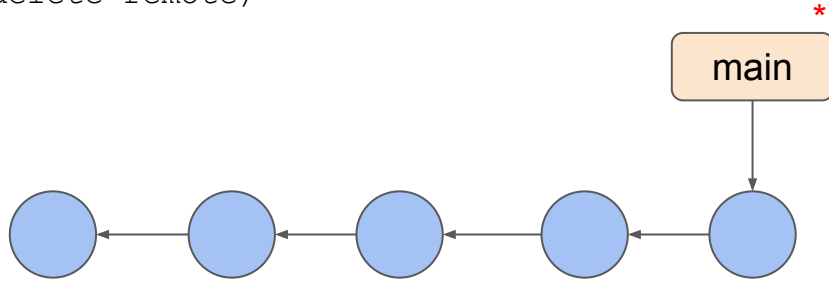

# Skip files from adding to the staging area

.gitignore is a special file that contains file patterns that skip when adding files to the staging area

https://github.com/github/gitignore

- # IntelliJ
- \*.iml
- .idea/workspace.xml
- .idea/tasks.xml
- .idea/gradle.xml
- .idea/assetWizardSettings.xml
- .idea/dictionaries
- .idea/libraries

### **GitHub organization**

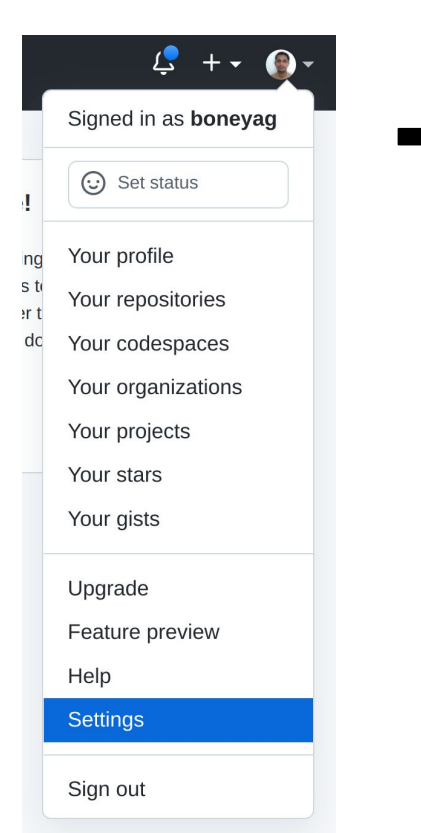

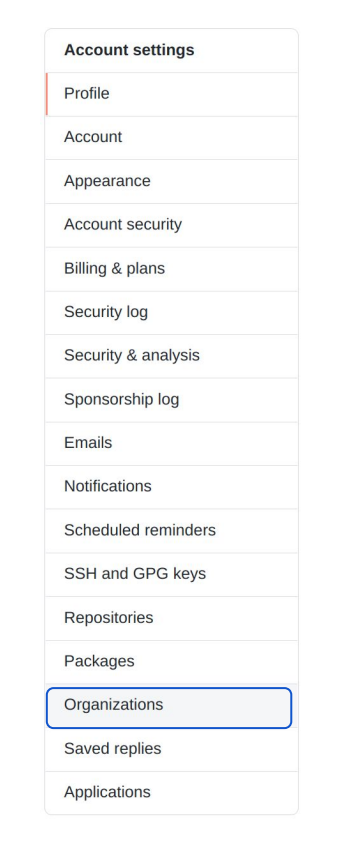

# Organizations New organization SibylLab member and collaborator on 2 repositories Leave •• ualberta-smr member and collaborator on 5 repositories Leave

#### Transform account

You cannot transform this account into an organization until you leave all organizations that you're a member of.

Turn boneyag into an organization

Go to your personal profile

#### Continue...

Tell us about your organization

#### Set up your organization

#### Organization account name \*

This will be the name of your account on GitHub. Your URL will be: https://github.com/

Contact email

#### This organization belongs to: \*

My personal account
 I.e., boneyag (Akalanka)

A business or institution
 For example: GitHub, Inc., Example Institute, American Red Cross

#### Verify your account

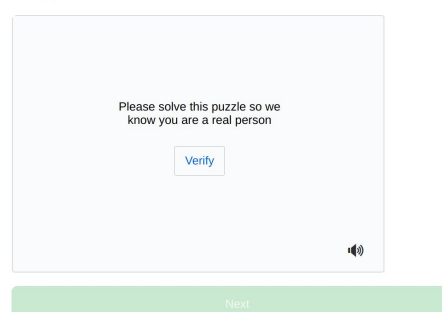

By creating an account, you agree to the Terms of Service. For more information about GitHub's privacy practices, see the GitHub Privacy Statement. We'll occasionally send you account-related emails.

- Choose free option
- Provide required information
- Finish the process
- Add team members as collaborators
- Do the class participation exercise by creating a new repo
- For the project, create a separate repo